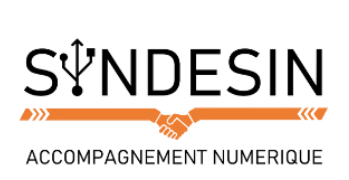

# Mes fiches mémos

### ACCEDER A VOTRE COMPTE GMAIL

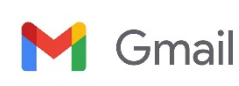

Votre compte Gmail a la particularité de vous donner accès à plusieurs outils Google. Il vous propose un Webmail qui contient tous vos messages électroniques dans son cloud mais aussi des espaces de stockage de vos différentes données ou encore l'accès au Play Store qui vous permet de télécharger des applications.

L'avantage du cloud de Gmail, c'est que vous pouvez consulter vos données (images, photos, e-mails, etc.) sur tous les appareils pouvant se connecter à votre compte utilisateur.

#### Sur ordinateur

Il vous suffit de taper Gmail dans votre moteur de recherche et de vous connecter à votre compte utilisateur. Une fois sur votre messagerie, appuyez sur le bouton de menu des applications qui vous propose tous les outils Google mis à votre disposition :

| S Courrier                                                                                                    | X 🙆 Modifier le cours « Cours Infor» X M Boile de réception X 💠 Photos - Google Photos X 🕂                                                                                                    | _                                        |                                                               | - 8 :         |
|----------------------------------------------------------------------------------------------------|----------------------------------------------------------------------------------------------------|------------------------------------------|---------------------------------------------------------------|---------------|
| <) → ୯ ŵ                                                                                                    | 0 🔒 https://mili.google.com/mail/u/0/#inbox                                                                                                    | ◙ ☆                                      | li\ 🗊                                                         |               |
| Google                                                                                                    | Accédez à tous vos                                                                                                    | outils Googl                             | e 🕨 🖩                                                         | 0 🔒           |
| Gmail -                                                                                                    | Cliquez ici pour activer l'affichage des notifications de bureau pour Gmail.                                                                                                    |                                          |                                                               | -             |
| NOUVEAU MESSAGE                                                                                                    | Principale 21 Réseaux Promotions +                                                                                                    | 9                                        | G 💈                                                           | •             |
| Bolte de réception<br>Messages suits<br>Important<br>Messages encyéts<br>Droutions<br>• Catégories<br>Diplacement<br>Pars -<br>Pars -<br>+ | Votre onglet "Principale" est vide<br>Las masages personnes et ceux qui ne soit associés à aucun onglet en particulier<br>sublicheront d.<br>Por appare des onglets ou en supprimer, cliquez sur Configuer la bolle de réception dans les<br>paramitres. | Mon compte<br>VouTube<br>Graal<br>Agenda | Recherche Ma<br>Play Contacts<br>Contacts Dr<br>Google+ Tradu | alités<br>ive |
|                                                                                                    | 624 Go (1 %) willable sur 15 Go<br>Generatives (United as and 15 Go<br>Generatives (United as and 16 Go)                                                                                                    | Photos                                   |                                                               |               |
| Pas de chat récent<br>Démarrer un nouveau chat                                                                                             |                                                                                                    |                                          | Plus                                                          |               |
| ± Φ %                                                                                                    |                                                                                                    |                                          |                                                               |               |

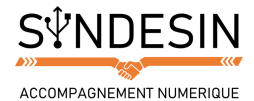

#### Voyons ces outils de plus près :

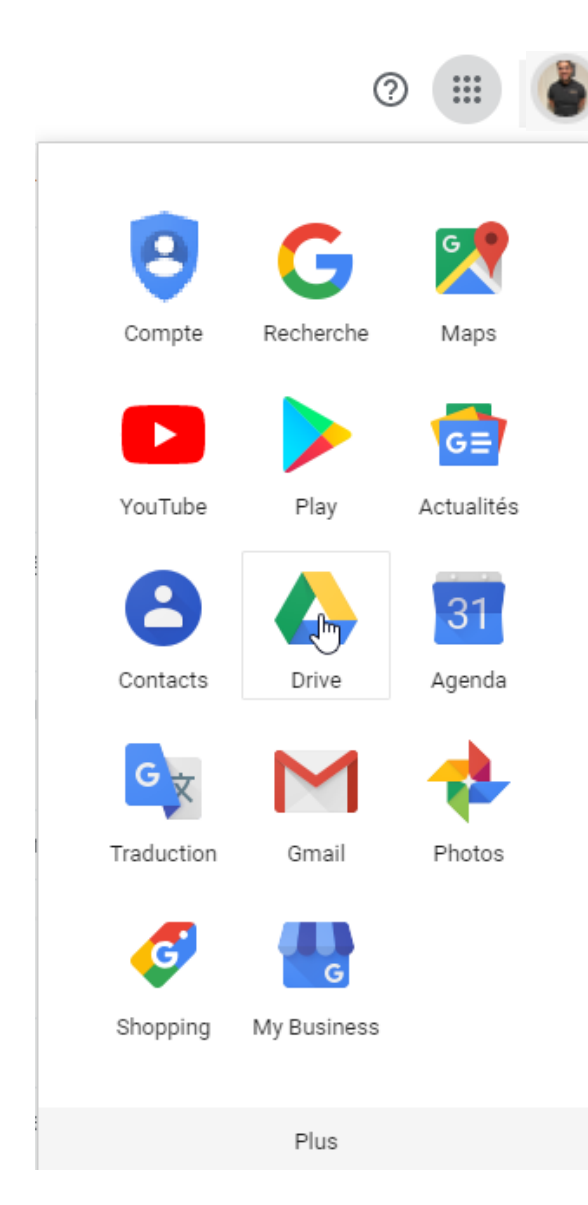

**Mon compte** : C'est votre accès à votre compte personnel, vous pouvez changer votre mot de passe, paramétrer vos informations et recenser tous les appareils mobiles utilisant votre adresse Gmail. **Recherche** : C'est un lien vers le moteur de recherche Google

**Maps** : Ce lien vous permet de créer vos itinéraires de route. Nous avons pu voir son fonctionnement sur smartphone dans ce cours.

**YouTube** : Accédez directement à la plateforme de vidéo par ce lien. Pour plus d'informations concernant l'application mobile de YouTube, vous pouvez consulter ce cours.

**Play** : C'est un accès direct au Play Store où vous pouvez consulter toutes les applications compatibles avec le système d'exploitation Android.

**Actualités** : Google dispose également d'un site dédié à l'actualité auquel vous pouvez accéder par ce lien.

**Drive** : Vous permet de stocker des dossiers encombrants directement sur ce cloud. Drive propose de gros espace de stockage pour consulter et partager tous les documents volumineux (vidéos, gros dossiers de photos, lourdes archives, etc). D'ailleurs, son concurrent principal est Dropbox, dont vous pouvez consulter ici le tutoriel dédié.

**Agenda** : Un agenda consultable partout, quelque soit l'appareil utilisé.

**Traduction** : Vous pouvez traduire des textes en plusieurs langues grâce à cet outil.

Gmail : Vous permet de retourner directement à votre boîte mail.

**Photos** : Retrouvez toutes vos photos prises avec votre smartphone ou votre tablette. Pour en savoir plus sur l'application, vous pouvez lire ce cours.

Plus : Découvrez d'autres applications Google.

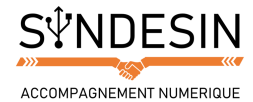

#### Sur son mobile

Comme nous avons déjà pu le voir dans le cours sur les applications natives et Google, les outils Google sur mobile sont utilisables sous forme d'applications dont nous avons déjà pu apprendre le fonctionnement de certaines :

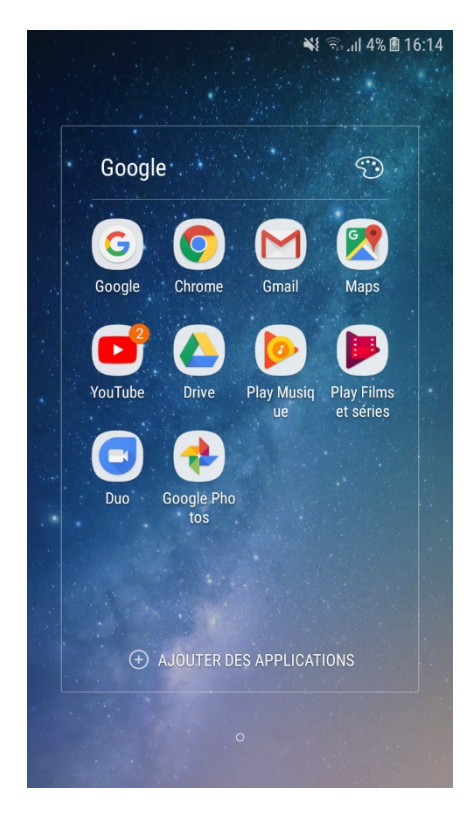

Pour accéder aux paramètres de votre compte Google sur votre appareil mobile, vous devez vous rendre dans les Paramètres puis dans la section Google :

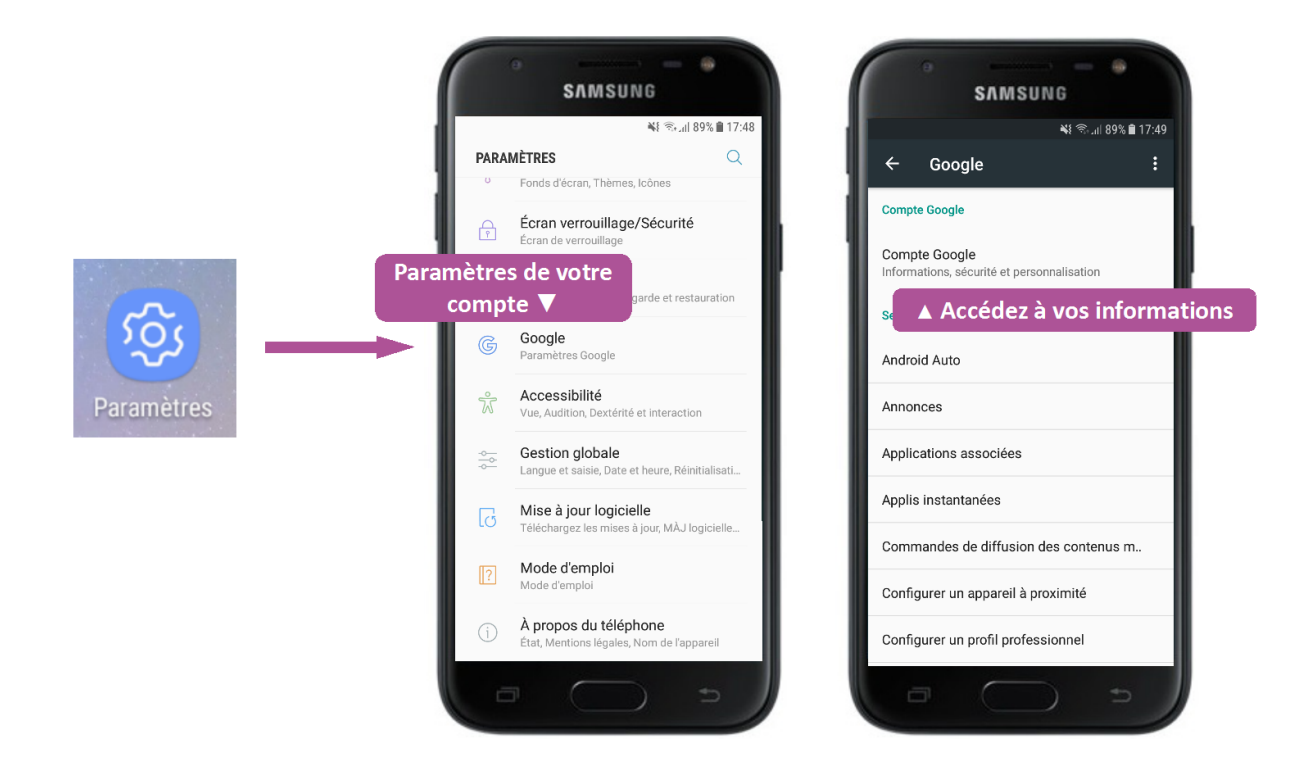

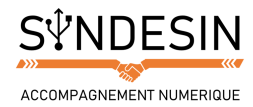

## 🔮 GERER SES DONNEES

Lors de la première initialisation, nous avons pu voir que l'appareil vous demande de renseigner votre adresse Gmail. Le but étant de permettre à votre smartphone ou tablette de retrouver toutes les données que vous avez déjà enregistré via votre compte utilisateur en synchronisant vos appareils. C'est le principe du cloud computing dont Google tire sa force.

#### Photos

Lorsque vous apportez des modifications sur l'un des appareils (par exemple, l'ordinateur), votre compte Google devra se synchroniser sur vos autres appareils pour que vous puissiez consulter les modifications apportées :

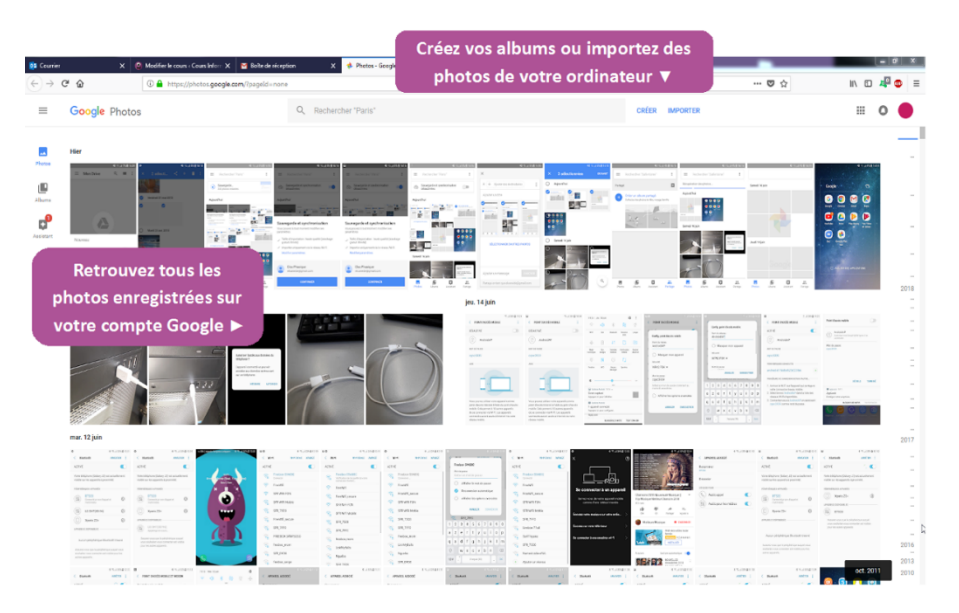

Pour synchroniser vos appareils, il vous suffit de vous suffit de vous rendre sur l'outil Google souhaité (ici, Photos) et d'activer la synchronisation :

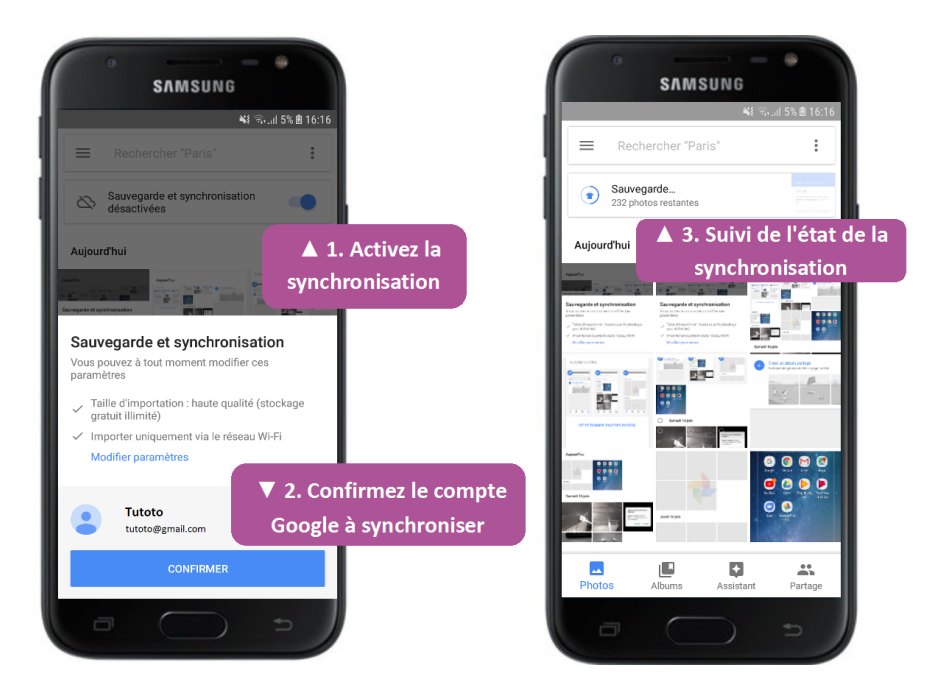

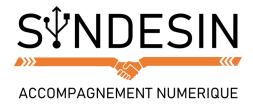

#### Drive

Grâce à Drive, vous pouvez consulter des documents sans avoir à les enregistrer sur votre mobile. Cela évite de consommer tout l'espace de stockage de votre appareil :

| Counter X                                                                                       | 🖉 Modifier is course - Cours Mritt X 🖉 Bolte de réception X 🙆 Mon Drive - Google Drive X 🌴 Photos - Google Photos X 🛨                                                                                                    | _       |    |       | - 0 | × |
|-------------------------------------------------------------------------------------------------|----------------------------------------------------------------------------------------------------|---------|----|-------|-----|---|
| $(\leftarrow) \rightarrow$ C $\textcircled{a}$                                                  | 0 🖨 https://drive.google.com/tdrive/my-drive                                                                                                    | ··· 🖸 🕁 |    | IIV 🖾 | 4 0 | ≡ |
| 🛆 Drive                                                                                         | Q. Rechercher dans Google Drive                                                                                                    | 0       | \$ |       | 0   |   |
| Rouresu Rouresu Ordinaters Ordinaters Partiple seven mol Ricents Gabris Gabris Corbelle         | Créez des dossiers et<br>importez vos documents<br>imposants<br>Coole Driv vou peret decider à vole<br>coorde de diviner.<br>Coole Driv vou peret decider à vole<br>coorde de diviner.<br>Daux de totres à lade to bour Youres. |         |    |       |     | • |
| Sauvogardes                                                                                     |                                                                                                    |         |    |       |     |   |
| C Espece de stockage<br>2046,4 Mu altinis sur 172<br>2046,7 Mu 2012<br>C ESTOCIMUE<br>ESTOCIMUE |                                                                                                    |         | l⊋ |       |     | z |
| Cibtenir Sauvegarde et<br>synchronisation pour<br>Viindows                                      |                                                                                                    |         |    |       |     |   |

Une fois vos documents importés dans Drive, il vous suffit de synchroniser l'application sur votre mobile pour accéder à vos documents.

#### Contacts

Lorsque vous créez un nouveau contact sur votre mobile, vous avez la possibilité de l'enregistrer sur la carte SIM, sur la carte SD ou sur votre compte Google. En les enregistrant sur votre compte Google, vous vous assurez de pouvoir retrouver vos contacts à tout moment quel que soit l'appareil que vous utiliserez :

| 🟮 Cos       | unier 🗙 🧕                   | Medifier le cours «Cours Info… X | 🗑 Boite de réception | 😆 Google Contacts | X 3 Rechercher mon téléphone | X 💧 Man Drive - Google Drive | X 👎 Photos - Geogle Photos | ×   |       | - 0 | × |
|-------------|-----------------------------|----------------------------------|----------------------|-------------------|------------------------------|------------------------------|----------------------------|-----|-------|-----|---|
| ÷           | → C* û                      | ① A https://contacts.google.     | com                  |                   |                              |                              |                            | ♥ ☆ | li\ 🗊 | 2   | ≡ |
| =           | Google Contacts             |                                  |                      |                   |                              |                              |                            |     |       | •   |   |
|             | Contacts                    |                                  |                      |                   |                              |                              |                            |     |       |     |   |
| -0          | Contects fréquents          |                                  |                      |                   |                              |                              |                            |     |       |     |   |
| G           | Doublons                    |                                  |                      |                   |                              |                              |                            |     |       |     |   |
| ^           | Libellés                    |                                  |                      |                   |                              |                              |                            |     |       |     |   |
| +           | Créer un libellé            |                                  |                      |                   |                              |                              |                            |     |       |     |   |
| ~           | Ptus                        |                                  |                      |                   |                              |                              |                            |     |       |     |   |
| ۰           | Autres contacts             |                                  |                      |                   | Conta                        | cts                          |                            |     |       |     |   |
| 0           | Paramètres                  |                                  |                      |                   |                              | Aperçu                       |                            |     |       |     |   |
| <b>j</b> BI | Laisser un avis             |                                  |                      |                   |                              |                              | (→)                        |     |       |     |   |
| 0           | Aide                        |                                  |                      |                   |                              |                              |                            |     |       |     |   |
| Ð           | Passer à l'ancienne version |                                  |                      | Tous vos co       | ntacts au mêm                | ne endroit                   |                            |     |       |     |   |
|             |                             |                                  |                      |                   |                              |                              |                            |     |       |     |   |
|             |                             |                                  |                      |                   |                              |                              |                            |     |       |     |   |
|             |                             |                                  |                      |                   |                              |                              |                            |     |       |     |   |
|             |                             |                                  |                      |                   |                              |                              |                            |     |       |     |   |
|             |                             |                                  |                      |                   |                              |                              |                            |     |       |     |   |
|             |                             |                                  |                      |                   |                              |                              |                            |     |       |     |   |
|             |                             |                                  |                      |                   |                              |                              |                            |     |       | -   |   |
|             |                             |                                  |                      |                   |                              |                              |                            |     |       | ÷   | 1 |

Voilà pour la synchronisation de vos données grâce à votre compte Google. Désormais, si vous perdez ou cassez votre smartphone ou votre tablette, vous n'aurez plus l'angoisse d'avoir perdu toutes vos photos, documents et contacts.

Mais votre compte Google vous permet de faire encore mieux, par exemple en cas de perte ou vol : géolocaliser votre mobile.